r a n d o m 試料がない場合の計算 d e f o c u s 補正

2019年02月24日 *HelperTex Office* 

#### 概要

Schulzの反射法で測定した極点図はdefocus補正と言われる補正が必要です。 Schulzの反射法は疑似集中法による測定はX線照射面積が広く平均的な方位測定が可能になる。 この面積を確保しているDSスリットの広がりとSchulzスリットの幅がdefocusの原因で ある。平行ビームに様に照射面積を狭くするdefocusは軽減されるが平均的な方位測定はできない defocusは、TenckhoffCalcプログラムの計算式から測定20角度、受光スリット幅 で計算される曲線になるが、実際は測定20角度によりSchulz幅も変化し、概算が計算される。 ODFPoleFigure2ソフトウエアでは、実測値をデータベースとし、補正計算が行われ 正しい曲線に計算されているかをValueODFVFソフトウエアで確認します。 ValueODFVFの確認はCubicが対象です。

以下にrandom試料がない場合の使い方を説明します。

defocus曲線

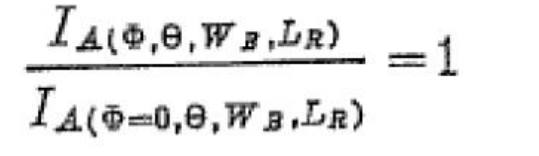

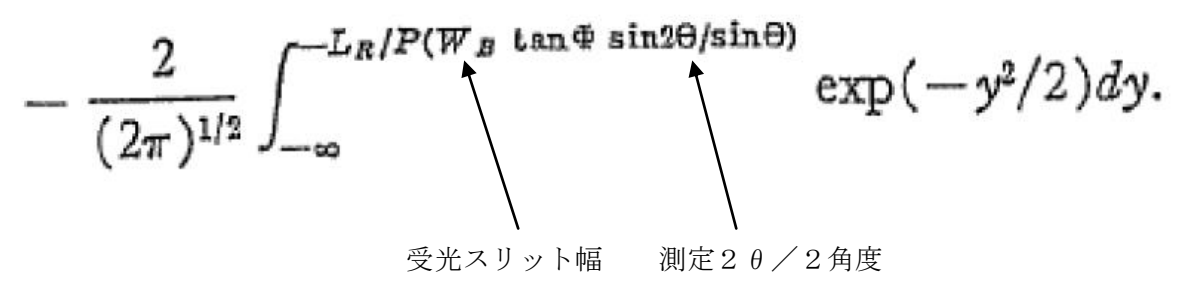

ValueODFVF評価

$$RP_{\{hkl\}} = \frac{1}{N} \sum_{i=1}^{N} \left| \frac{\{PF_{exp.}\}_{i} - \{PF_{calc.}\}_{i}}{\{PF_{exp.}\}_{i}} \right| \cdot 100\%$$

## ODFPoleFigure2ソフトウエア(Ver.3.85以降で説明)

| M ODFPoleFigure2 3.85SKFT[19/09/30] by CTR - 🗆 💌                                                                                                    |
|----------------------------------------------------------------------------------------------------|
| File Linear(absolute)3D ToolKit Help InitSet BGMode Measure Condition Free OverlapRevision MinimumMode Rp% Normalization                                                                                                    |
| Files select<br>ASC(RINT-PC)                                                                                                    |
| Calcration Condition       hkl         Previous       Next         Backgroud delete mode       [0,0,0]         O DoubleMode       SingleMode       LowMode       HighMode       Nothing       BG defocus       DSH12mm+Schulz+RSH5mm       Minimum mon       []       + α       3 × Arithmetic mean v       Disp         Minimum(α β)       MinimumAverage(α)X       0.5       Trans blinds angle       30.0       []       RD       []       0.0       Interporation v       Full       Disp         AbsCalc |
| Ref Trans Schulz reflection method v Change Absorption coefficien 2.66 1/cm Thickness 1.0 Cm v Set 2Theta 0.0 deg. 1/kt Profile                                                                                                    |
| ✓     ○ Defocus(1) functions file     ✓       Make defocus function files by TXT2     Files     ✓   TextDisp                                                                                                    |
| O Defocus(3) function files folder(Calc unbackdefocus)       BB185mm       Limit Alfa Defocus value       Free(LimitValue=0.0)         Image: Defocus(2) function files folder(Calc backdefocus)       DSH12mm+Schulz+RSH5mm       Search minimum Equal Angle Rp%(Cubic only)       Image: 1/Ra                                                                                                    |
| Smoothing for ADC       OutFiles       Cancel       Cancel       Connect         Cycles       2       Weight       10       Disp       OutFiles       OutFiles       Exit&ODF       ODF         After connection       After connection       ValueODFVF_       ValueODFVF_A       ValueODFVF_A       ValueODFVF_A                                                                                                    |
| 19/02/24                                                                                                    |

## 計算defocus計算部分

| Defo | cus file Select Trasmission defocus HKL+T                             |                        |                          |
|------|-----------------------------------------------------------------------|------------------------|--------------------------|
| ✓    | O Defocus(1) functions file Make defocus function files by TXT2 Files | V Normalization        |                          |
|      | O Defocus(3) function files folder(Calc unbackdefocus)                | BB185mm 🗸              | Limit Alfa Defocus value |
|      | Defocus(2) function files folder(Calc backdefocus)                    | DSH1.2mm+Schulz+RSH5mm | Search minimum Equal     |

# 補正評価部分

| -1 | Cancel     | Ca | ile |      | Connect  |  |
|----|------------|----|-----|------|----------|--|
|    | Exit&ODF   |    | ODF |      |          |  |
|    | ValueODFVF |    | Va  | lue( | DDFVF-A  |  |
|    |            |    |     |      | 19/02/24 |  |

### 測定データで評価

### defocus補正なしで、単に内部規格の場合

| # {1,1,1}8207.6 -                                                                                                    | 0                                                           |                                                                                                    |
|----------------------------------------------------------------------------------------------------|-------------------------------------------------------------|----------------------------------------------------------------------------------------------------|
| ▲ 4.59(1762.9) - □ × ▲ 10.72(625.8                                                                                                    | )                                                           | CTR ×                                                                                                    |
|                                                                                                    |                                                             | Kl         1.1.1         Change           ✓         Minimum mo.         Smoothing                                                             |
| Pet Trans Schulz reflection method CP     Deficus file Select Trasmission defocus HKL+T     O Defocus(1) functions file     Make defocus function files by TXT2     Files | ange Absorption coefficien 2.66 1/cm Thi                    | hickness 1.0 cm v Set 2Theta 38.42 dec. I/kt Profile                                                                                          |
| Defocus(3) function files folder(Calc unbackdefocus)     Oefocus(2) function files folder(Calc backdefocus)                                                               | BB185mm         V           DSH12mm+Schulz+RSH5mm         V | efocus value Free(LimitValue=0.0) v<br>minimum EqualAngleRpd%(Cubic only) (1/Ra Profile                                                       |
| Smoothing for ADO<br>Cycles 2 v Weight 10 v Disp<br>After connection                                                                                                    | Normalization CenterData Outl                               | tFiles     Cancel     Calc     Connect       Asc     MTexAsc     Ras     TXT     TXT2     Exit80DF     ODF       Value0DFVF-     Value0DFVF-A |
| Filemake success !!                                                                                                    |                                                             | 19/02/24                                                                                                    |

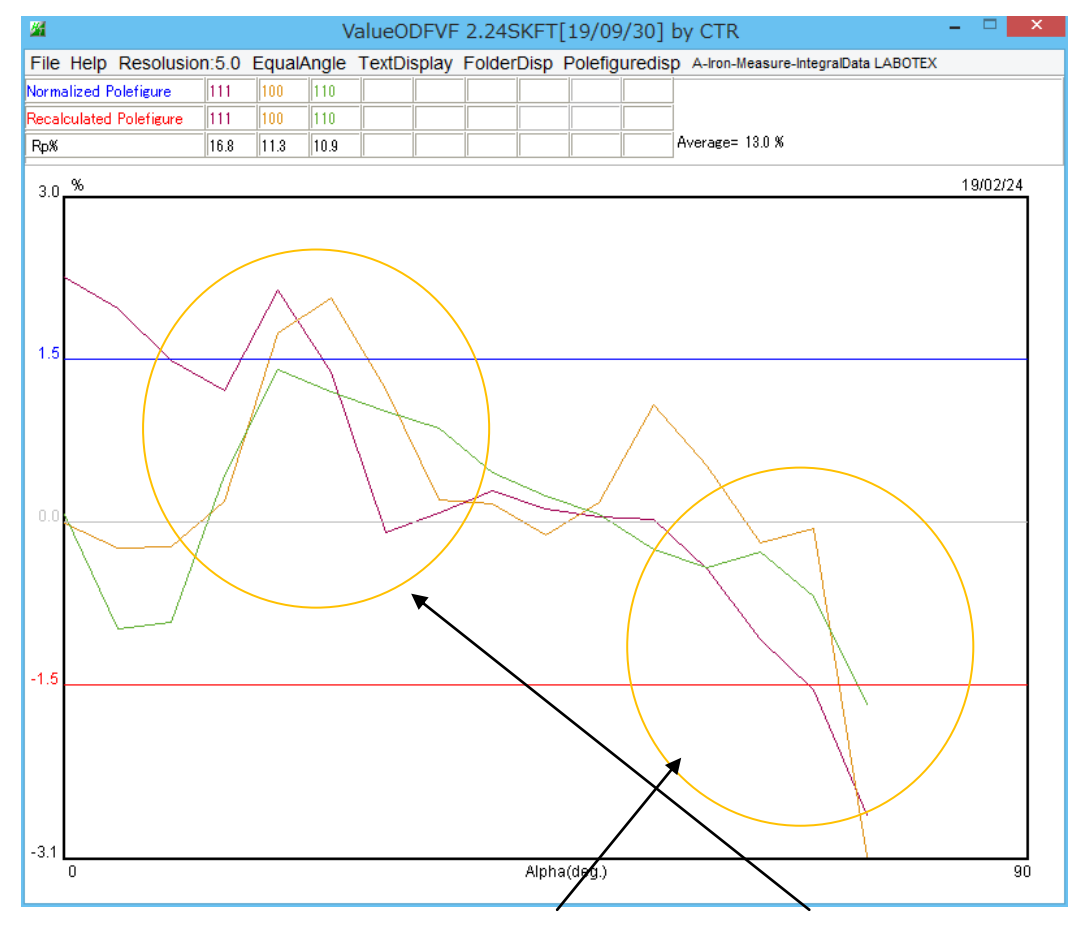

極点図の外周付近で計算値より測定値が低下しています。30度付近に乱れ これはdefocus補正が足りない(施されていない)状態です。

### 計算defocus補正(測定20角度、受光スリット幅から計算)

| ₩ {1,1,1}8207.6 - □ ×                 | 🚄 {2,0,0}6890.0 - 🗆 🛛              | 🛿 {2,2,0}2068.4 - 🗆 🛛 🖄                                                                                                    |                                             |
|---------------------------------------|------------------------------------|----------------------------------------------------------------------------------------------------|---------------------------------------------|
|                                       |                                    |                                                                                                    | Backgroud delete mode                       |
|                                       |                                    |                                                                                                    | 🗹 💿 DoubleMod ( 🔾 SingleMode 🔾 Low          |
|                                       |                                    | and a state                                                                                                    | O Minimum(αβ) O MinimumA                    |
| 1000                                  |                                    | and the second second sec | Peak slit 70 mm BG Slit 70 mm               |
|                                       |                                    |                                                                                                    |                                             |
|                                       |                                    |                                                                                                    | CTR – 🗆 ×                                   |
| ₩ 4.42(1981.2) - □ ×                  | Ø.65(680.4) - □ ×                  | ⊿ 3.5(565.3) - □ ×                                                                                                    |                                             |
|                                       |                                    |                                                                                                    |                                             |
|                                       |                                    |                                                                                                    | hki 1,1,1 Change                            |
|                                       |                                    |                                                                                                    | Smoothing                                   |
| 1000                                  |                                    | 🕐 egge 🥗                                                                                                    | RD RD RD R R                                |
|                                       |                                    |                                                                                                    |                                             |
|                                       |                                    |                                                                                                    | Cm v Set 2Theta 38.42 deg. (e) 1/Kt Profile |
|                                       |                                    |                                                                                                    |                                             |
| Make defocus function files by T.     | T2 Files V Normalizat              | ion 🚅                                                                                                    | TextDisp                                    |
|                                       |                                    |                                                                                                    |                                             |
| O Defocus(3) function files folder(Ca | aic unbackdetocus) BB185mm         | Limit Alta Defocus value                                                                                                    | Free(LimitValue=0.0) V                      |
| Defocus(2) function files folder(Ca   | alc backdefocus) DSH1.2mm+Schulz+F | SH5mm 🗸 🗌 Search minimum Equa                                                                                                    | alAngleRpX(Cubic only)   I/Ra Protile       |
| Smoothing for ADC                     | Normalization                      | CenterDataCutFiles                                                                                                    | Cancel Calc Connect                         |
| After connection                      | CTR Co                             | nnect O Average O Asc O MTe:                                                                                                    | xAsc O Ras O TXT I TXT2 Exit&ODF ODF        |
|                                       |                                    |                                                                                                    | ValueODFVF ValueODFVF-A                     |
| Filemake success !!                   |                                    |                                                                                                    | 19/02/24                                    |

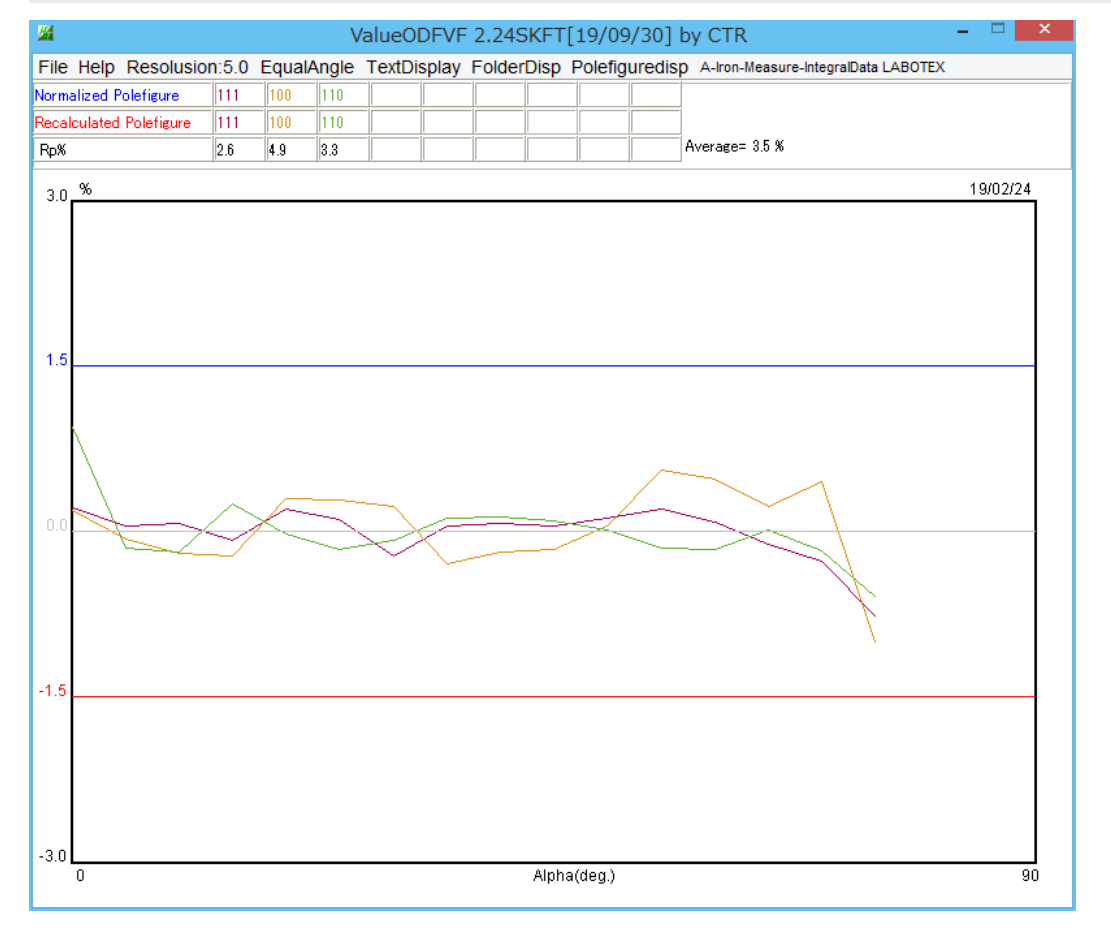

### 計算defocus補正(測定2 $\theta$ 角度、受光スリット幅を7mm->6mm))

|                                                                                                    | Backgroud delete mode                                                                                                    |
|----------------------------------------------------------------------------------------------------|----------------------------------------------------------------------------------------------------|
|                                                                                                    | 🗹 💿 DoubleMode 🔿 SingleMode 🔿 LowMode 🤇                                                                                                    |
|                                                                                                    | O Minimum(αβ) O MinimumAverage(α                                                                                                    |
|                                                                                                    | Peak slit <mark>6</mark> mm BG Slit 6 mm ✔ PeakSI                                                                                                    |
|                                                                                                    | IR – ¬ ×                                                                                                    |
| 4.4(2014.1) - □ ×                                                                                    | % Normalization                                                                                                    |
|                                                                                                    | hkl       2,2,0       Change         Minimum mo+α_3 v       Arithmetic mean v       Disp         RD       0.0       Interporation v       Full         Zinhibit       Set       2Theta       65.0       deg.       1/Kt |
| O Defocus(1) functions file     Make defocus function files by TXT2     Files     Normalization      | TextDisp                                                                                                    |
| O Defocus(3) function files folder(Calc unbackdefocus) BB185mm V Limit Alfa Defocus value            | Free(LimitValue=0.0) v                                                                                                    |
| Defocus(2) function files folder(Calc backdefocus)     DSH1.2mm+Schulz+RSH5mm      Search minimum Ei | ualAngleRp#(Cubic only)                                                                                                    |
| Smoothing for ADC<br>Cycles 2 V Weight 10 V Disp<br>After connection                                 | TexAsc O Ras O TXT  TXT TXT2 Cancel Calc Connect Exit&ODF ODF ValueODFVF-A ValueODFVF-A                                                                                                    |
| Filemake success !!                                                                                  | 19/02/24                                                                                                    |

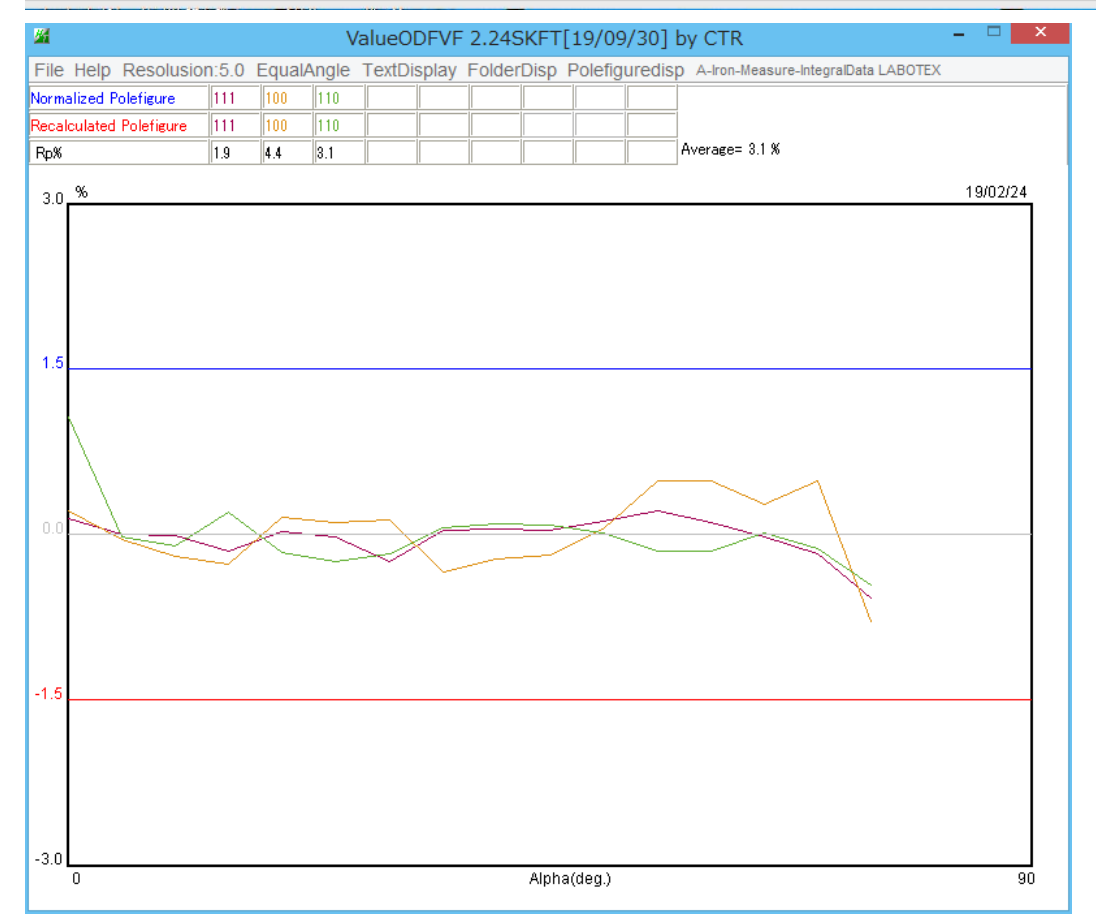

# 計算defocus補正(測定2 $\theta$ 角度、受光スリット幅を7mm->5mm))

| ▲ {1,1,1}8207.6 - □ ×                      | ₩ {2,0,0}6890.0 - □ ×            | ✓ {2,2,0}2068.4 - □ ×                 | Deck around delate made                        |
|--------------------------------------------|----------------------------------|---------------------------------------|------------------------------------------------|
|                                            |                                  |                                       | Backgroud delete mode                          |
|                                            |                                  |                                       | 🗹 💿 DoubleModε 🔾 SingleMode 🔾 LowMo            |
|                                            |                                  |                                       | O Minimum(αβ) O MinimumAve                     |
|                                            |                                  |                                       | Peak slit <mark>5.0</mark> mm BG Slit 5.0 mm 🗹 |
|                                            |                                  |                                       |                                                |
|                                            |                                  |                                       | Rp% Normalization                              |
|                                            | Ø.12(728.2) - □ ×                | Ø 3.42(589.7) - □ ×                   |                                                |
|                                            |                                  |                                       |                                                |
|                                            |                                  |                                       | 1,1,1 Change                                   |
| 1998                                       |                                  | And the second second                 | Smoothing                                      |
|                                            |                                  | · · · · · · · · · · · · · · · · · · · | Minimum mo                                     |
|                                            |                                  |                                       |                                                |
|                                            |                                  |                                       | Cm v Set 2Theta 38,42 deg.  1/Kt Profile       |
| Defocus file Select Trasmission defocus HK | a l                              |                                       |                                                |
| Defocus(1) functions file                  | <b>2</b>                         |                                       |                                                |
| Make defocus function files by T           | TXT2 Files V Normalization       | on 🗃                                  | TextDisp                                       |
| O Defocus(3) function files folder(C       | Calc unbackdefocus) BB185mm      | Limit Alfa Defocus value              | Free(LimitValue=0.0) V                         |
| Defocus(2) function files folder(C         |                                  | ur Couch minimum Four                 | (IngleRe#(Cubic cpk))  (1/Ra Profile           |
| Belocus(2) function mes folder(0           | DSH12mm+Schulz+RS                |                                       |                                                |
| Smoothing for ADC                          | Normalization                    | CenterData OutFiles                   | Cancel Calc Connect                            |
|                                            | CTR Con                          | nect Average Asc MTex                 | Asc O Ras O TXT  TXT2 Exit&ODF ODF             |
|                                            |                                  |                                       | ValueODFVF ValueODFVF-A                        |
| Filemake success !!                        |                                  |                                       | 19/02/24                                       |
|                                            | ValueODEVE 2 24SKET[1            | 9/09/301 by CTR                       | - • ×                                          |
| File Help Resolusion:5.0 Equa              | alAngle TextDisplay FolderDisp P | olefiguredisp A-Iron-Measure-Integra  | IData LABOTEX                                  |
| Normalized Polefigure 111 100              |                                  |                                       |                                                |
| Recalculated Polefigure 111 100            | 110                              | Average= 4.7 %                        |                                                |
| rupai [4.1 [0.0                            | <b>4</b> .7                      |                                       | 49/02/24                                       |
| 3.0 %                                      |                                  |                                       | 19/02/24                                       |
|                                            |                                  |                                       |                                                |
|                                            |                                  |                                       |                                                |
|                                            |                                  |                                       |                                                |
| 1.5                                        |                                  |                                       |                                                |
| $\langle \rangle$                          |                                  |                                       |                                                |
|                                            |                                  |                                       |                                                |
|                                            |                                  | $\sim$                                |                                                |
|                                            | -                                |                                       |                                                |
| 0.0                                        |                                  |                                       | 2                                              |
|                                            | ×X/                              |                                       |                                                |

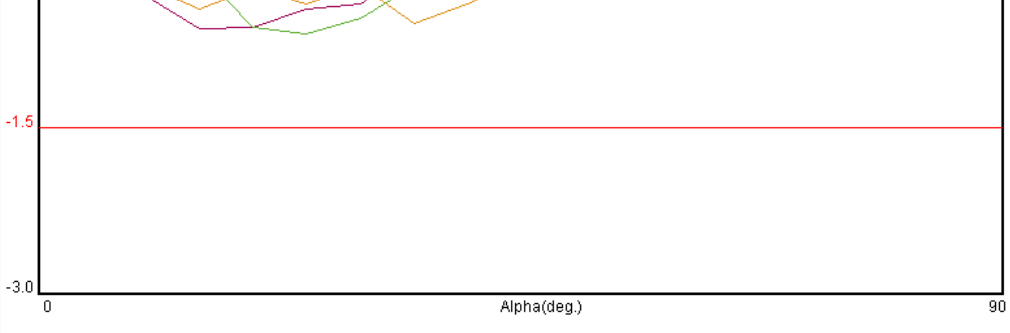

補正過多になっている。6mmが最良

測定スリット7mmを6mmのd e f o c u s 極点で毎回、毎回スリット幅を変更しないで補正するためには 6mmのd e f o c u s TABLEを作成すれば良い

このdefocusTABLEを作成するには、

- $\{1111\}$ の2 $\theta$ =38.42、スリット幅6mm
- $\{200\}$ の2 $\theta = 44$ . 64、スリット幅6mm
- $\{220\}$ の2 $\theta = 65.00、スリット幅6mm$ を作成する。

ToolKit->DefousTools->DefocusCalc

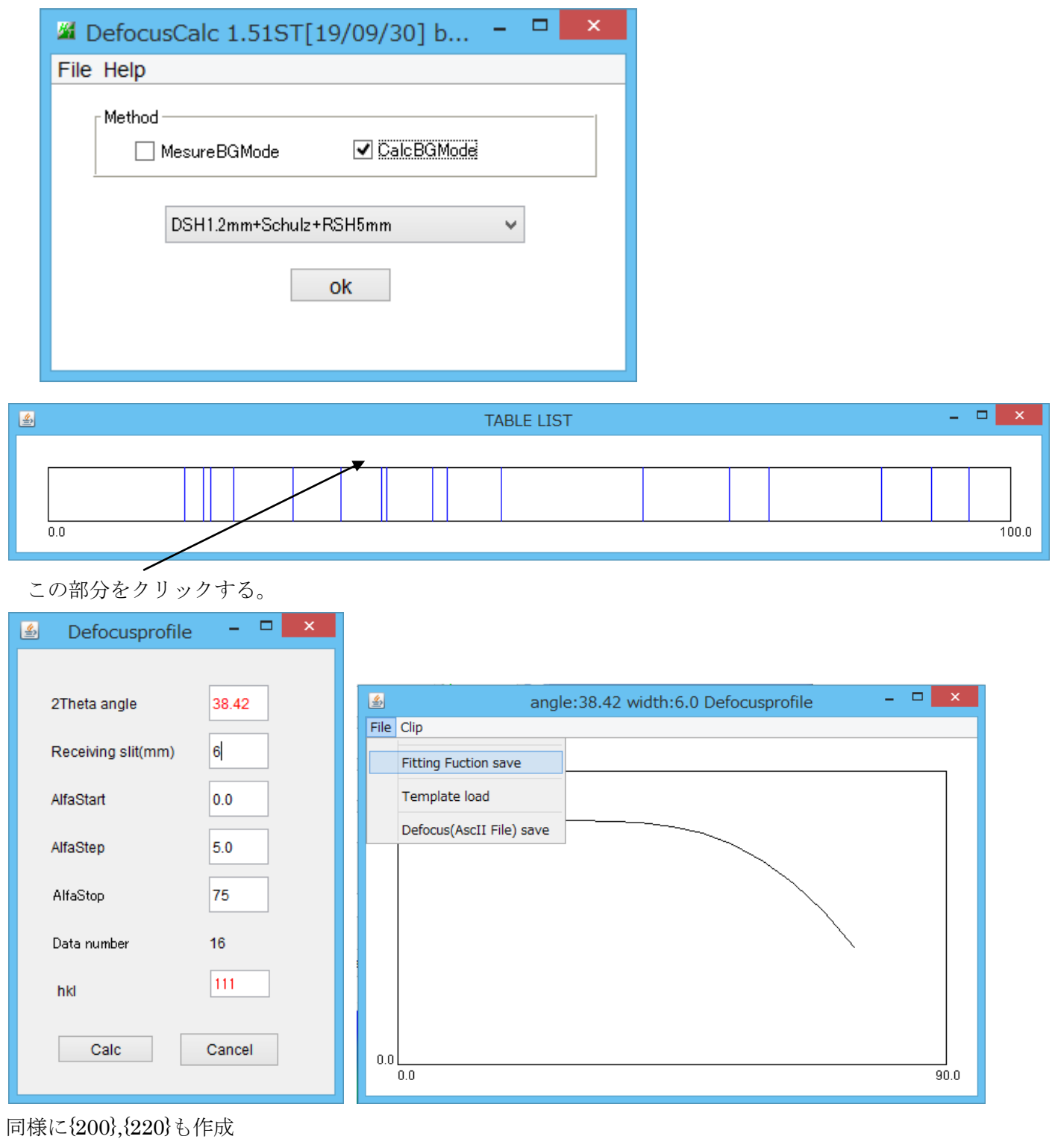

111-1F.TXT
 220-1F.TXT
 200-1F.TXT

| 2019/02/24 15:33 | テキスト文書 |
|------------------|--------|
| 2019/02/24 15:36 | テキスト文書 |
| 2019/02/24 15:36 | テキスト文書 |

このhkl-1F.txtを1つのファイルにする。

| - TXT2<br>Defcous sample Pole files   | DefocusMakeTABLE | *F.TXT Files          |
|---------------------------------------|------------------|-----------------------|
| F.TXT files<br>Fitting function files | AddDefocusFile   | Fitting function file |
| - Defocusfiles<br>Inner files         | DefocusCalc      | TXT2 or Asc file      |

| ▲ AddDefocusFile 1.12ST[19/09/30] by CTR - □ ×                                                                                                    |
|----------------------------------------------------------------------------------------------------|
| File Help                                                                                                    |
| File select(Select *F.txt_not real*F.txt)         I11-1F.TXT_200-1F.TXT_220-1F.TXT                                                                                   |
| Append Defcous TABLE<br>Create FileName DefcousTABLEfilename DefocusTABLEmake                                                                                        |
| Excel Format COR format          Excel format       Start angle 0.0       Stop angle 90.0       Step 5.0       ExcelFile make       step 5.0       FileconditionSize |

defocusファイルのして登録する。

| <b>24</b>                                                                                          | ODFPoleFigure2 3.85SKFT[19/09/30] by CTR – 🗆 🗙                                                                                                    |
|----------------------------------------------------------------------------------------------------|----------------------------------------------------------------------------------------------------|
| File Linear(absolute)3D ToolKit Help InitSet BGMode Meas                                           | re Condition Free OverlapRevision MinimumMode Rp% Normalization                                                                                                    |
| Files select<br>ASC(RINT-PC) V 200-OSCASC 200-OSCASC 2                                             | 20-OSC ASC                                                                                                    |
| Calcration Condition           Previous         Next         C#CTR#DATA#ODFPoleFigure#220-OSC      | ASC hkl                                                                                                    |
| Backgroud delete mode                                                                              | Smoothing                                                                                                    |
| 🗹 💿 DoubleMode 🔿 SingleMode 🔿 LowMode 🔿 HighMode 🔿                                                 | Nothing BG defocus DSH12mm+Schulz+RSH5mm Υ Minimum mo Δ + α 3 v Arithmetic mean v Disp                                                                                                    |
| O Minimum(αβ) O MinimumAverage(α)X 0.5<br>Peak slit 7.0 mm BG Slit 7.0 mm IV PeakSlit / BGS BG Sco | Trans blinds angle     30.0       ppe     80.0       deg.     90.0       deg.     Set       Disp     α Inhibit                                                                                                    |
| AbsCalc AbsCalc Ref Trans Schulz reflection method  Change                                         | Absorption coefficien 2.66 1/cm Thickness 1.0 Cm v Set 2Theta 65.0 deg. (1/Kt Profile                                                                                                    |
| Defocus file Select Trasmission defocus HKL+T                                                      |                                                                                                    |
| Defocus(1) functions file     C*CTR*DATA¥ODFF     Make defocus function files by TAT2     Files    | PoleFigure¥DefcousTABLEfilenametxt       Image: Image: |
| O Defocus(3) function files folder(Calc unbackdefocus)                                             | Limit Alfa Defocus value Free(LimitValue=0.0) V                                                                                                    |
| O Defocus(2) function files folder(Calc backdefocus)                                               | H12mm+Schulz+RSH5mm v Search minimum EqualAngleRpX(Cubic only)  () 1/Ra Profile                                                                                                    |
| Smoothing for ADC<br>Cycles 2 V Weight 10 V Disp<br>After connection                               | ormalization     CenterData     OutFiles     Cancel     Calc     Connect       I CTR     Connect     Average     Asc     MTexAsc     Ras     TXT     TXT2     Exit&ODF     ODF                                                                                                    |
|                                                                                                    | ValueUDFVF-A ValueUDFVF-A                                                                                                    |
| Filemake success !!                                                                                | 19/02/24                                                                                                    |

| Cubic以外はODFPoleFigure2―>ODFー>ValueODFVFで        |
|-------------------------------------------------|
| スリット幅を微調整し手持ちのODFで解析後再計算極点図をExportし、ValueODFVFで |
| 最適なスリット幅を求めCubicと同様にdefocusTABLEを作成する。          |
| あるいは、計算defocusのままで補正する。                         |